School of Cybersecurity

Your Major: Cybersecurity

Your Name: John Peck

# Your ID: 01195489

**Topic: VPN** 

Class: WINDOWS SYSTEM MANAGEMENT AND SECURITY Instructor: Dr. Khan

#### **TOPIC: VPNs**

VPN stands for "Virtual Private Network". A VPN is essentially a private network that carries controlled information. This information is protected by many security tools. VPNs are private virtually, and because the data actually can travel over shared public networks instead of private connections exclusively. The benefit of VPNs is the potential for saving a significant amount of money compared to leasing lines or dial-up networking. These savings can lend a risk to the user when using the public internet as a tool for VPN data. The performance of a VPN line is more unpredictable and slower than a dedicated line due to the traffic of the internet. VPNs may save money in different ways. Companies that lease lines typically pay a very high monthly expense. A problem to solve this is to use a VPN connection to a local ISP. VPNs also support removing access for people who travel. Instead of setting up remote access servers and paying more fees to reach someone. The company can rely on an ISP that is locally based to help access both ends of the connected VPN.

#### HOW CAN A VPN BE USED

Your real IP is concealed; to bypass the blocks set by the network administrator, or restrictions of the internet provider.

To encrypt the transmitted data;

To access blocked websites from your country

To enable downloading files from a p2p network (such as torrents)

Very importantly to protect your computer when connecting to free wifi

#### **CREATING VPN SERVER ON YOUR COMPUTER**

Creating a VPN server on your computer

1. Goto network and sharing center then change adapter setting

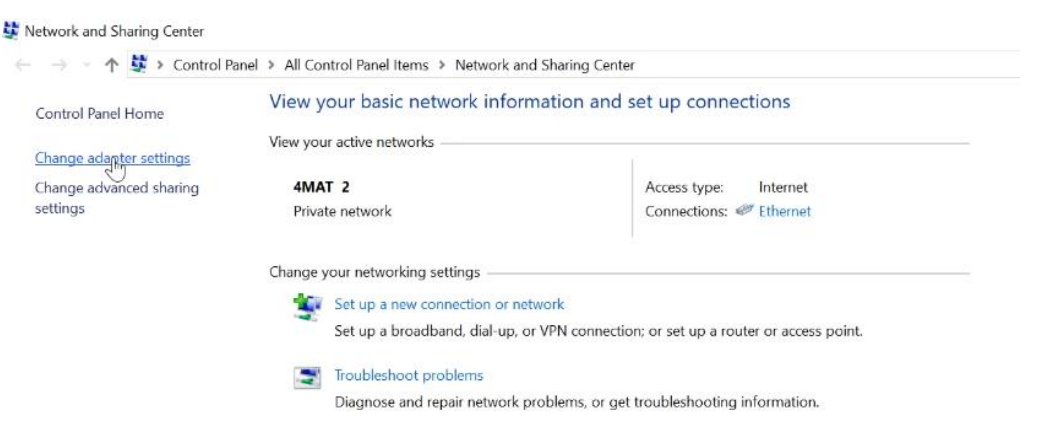

2. In the folder Network, Connections press Alt and select File / New incoming connection

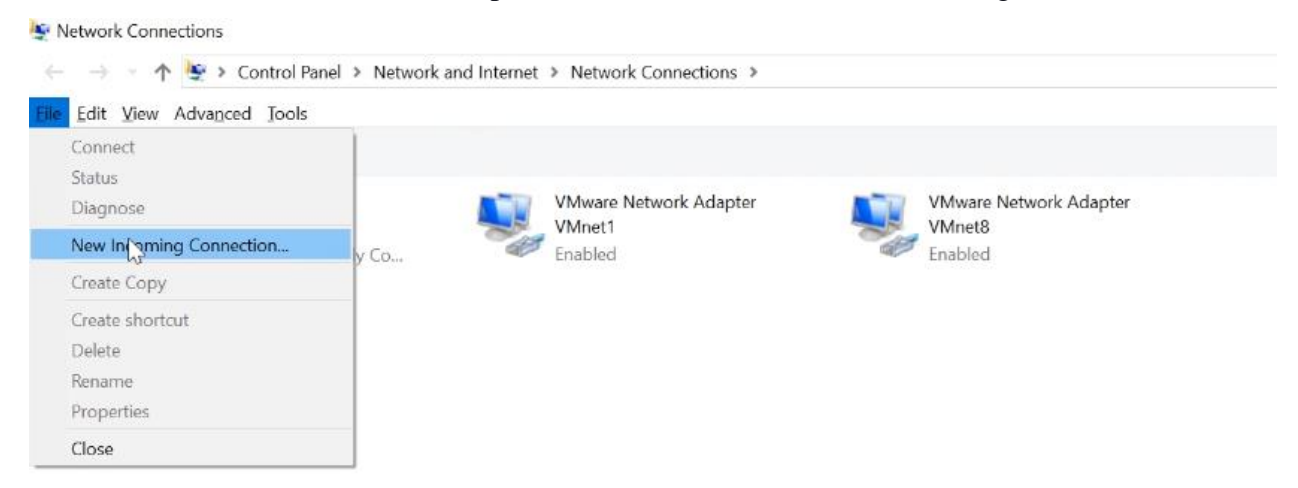

3. Check the box next to the user name to allow this user to access this computer

| Who may connect to this com                       | nputer?                                       |  |  |
|---------------------------------------------------|-----------------------------------------------|--|--|
| ,                                                 |                                               |  |  |
| Select the check box next to a name to<br>network | allow that person access to this computer and |  |  |
| HELWOIK.                                          |                                               |  |  |
| User accounts on this computer:                   |                                               |  |  |
| GefaultAccount                                    | ^                                             |  |  |
| Gefaultuser0                                      |                                               |  |  |
| 🗆 🛃 John (Irina)                                  |                                               |  |  |
| 🗹 🛃 Test 📐                                        |                                               |  |  |
| WDAGUtilityAccount                                |                                               |  |  |
|                                                   | ~                                             |  |  |
|                                                   |                                               |  |  |
| Add someone                                       | Account Properties                            |  |  |
|                                                   |                                               |  |  |
|                                                   |                                               |  |  |

4. Click through the internet then allow access

| kinds of comp                                   | oftware allows this com<br>outers                                             | puter to accept c      | onnections from oth |
|-------------------------------------------------|-------------------------------------------------------------------------------|------------------------|---------------------|
| Select the check b<br>incoming connec           | ox next to each type of networ tions.                                         | king software that sho | uld be enabled for  |
| Networking softw                                | are:                                                                          |                        |                     |
| 🗹 🌮 Internet Pr                                 | otocol Version 4 (TCP/IPv4)                                                   |                        |                     |
| Internet Pr<br>☐ ♣ File and Pr<br>☐ ♣ QoS Packe | otocol Version 6 (TCP/IPv6)<br>inter Sharing for Microsoft Net<br>t Scheduler | works                  |                     |
|                                                 | Install                                                                       | Uninstall              | Properties          |
| Description:                                    |                                                                               |                        |                     |
|                                                 | trol Protocol/Internet Protocol                                               | The default wide area  | a network protocol  |

5. Now the VPN server is created

#### **CREATING A SHARED FOLDER ON VPN**

- 1. Sharing a folder to which other computers will have access through VPN
- 2. Create a folder with contents,
- 3. Right-click, go to properties, then sharing
- 4. Advanced Sharing and check to Share this folder
- 5. Click permissions and allow full control

| New fable | New folder Properties                                 | a.           | ×                   |  |
|-----------|-------------------------------------------------------|--------------|---------------------|--|
|           | Permissions for Boe<br>Full Control<br>Change<br>Read | Add<br>Allow | Remove<br>Deny<br>C |  |
|           | ок                                                    | Cancel       | Apply               |  |

# ACQUIRING FULL ACCESS TO FOLDER

Now if the user wants to connect to the VPN server and have access to the folder this is what they must do.

Connecting to VPN server

1. Open settings/Network and Internet/ VPN

| <ul> <li>Home</li> <li>Find a setting</li> <li>Find a setting</li> <li>VPN</li> <li>Network &amp; Internet</li> <li>Status</li> <li>Status</li> <li>Ethernet</li> <li>Dial-up</li> <li>Olal-up</li> <li>Olal-up</li> <li>Olal-up</li> <li>On</li> <li>Allow VPN while roaming</li> <li>On</li> <li>Allow VPN while roaming</li> <li>On</li> <li>Change adapter options</li> <li>Change adapter options</li> </ul>                                                                                                    | - 0 | × |
|----------------------------------------------------------------------------------------------------|-----|---|
| Find a setting VPN   Network & Internet <ul> <li>Add a VPN connection</li> <li>Add a VPN connection</li> <li>Advanced Options</li> </ul> Advanced Options Allow VPN over metered networks <ul> <li>On</li> <li>On</li> <li>Olate usage</li> <li>On</li> </ul> Otata usage <ul> <li>Related settings</li> <li>Change adapter options</li> <li>Change adapter options</li> </ul>                                                                                                    |     |   |
| Network & Internet     Add a VPN connection               Status          Advanced Options          Allow VPN over metered networks          On          On                                                                                                    |     |   |
| Image: Proxy     Advanced Options       Image: Proxy     Advanced Options       Image: Proxy     Advanced Options       Image: Proxy     Advanced options       Image: Proxy     Change adapter options       Image: Change advanced sharing options                                                                                                    |     |   |
| Image: Provide the set of the set of t |     |   |
| <ul> <li>Pial-up</li> <li>On</li> <li>VPN</li> <li>Allow VPN while roaming</li> <li>On</li> <li>Ø Data usage</li> <li>Proxy</li> <li>Related settings</li> <li>Change advanced sharing options</li> </ul>                                                                                                    |     |   |
| Image     Proxy     Allow VPN while reaming       Image     On       Image     Related settings       Image     Change adapter options       Change advanced sharing options                                                                                                    |     |   |
| Proxy     Related settings     Change adapter options     Change advanced sharing options                                                                                                    |     |   |
| Proxy     Change adapter options     Change advanced sharing options                                                                                                    |     |   |
| Change advanced sharing options                                                                                                    |     |   |
|                                                                                                    |     |   |
| Network and Sharing Center                                                                                                    |     |   |

- 2. Add VPN connection
- 3. Choose a provider as Windows (built-in)
- 4. Make a connection name what you want the other connection see
- 5. Enter the IP address of the computer

- (To find the IP address of the other computer Open CMD, type ipconfig, and Next to the IPv4 is your IP address)
- 7. Once you found the IP address enter it into the box.
- 8. VPN type should be automatic

| Add a VPN connection            |      |        |   |  |
|---------------------------------|------|--------|---|--|
| VPN provider                    |      |        |   |  |
| Windows (built-in) $\checkmark$ |      |        |   |  |
|                                 |      |        |   |  |
| Connection name                 |      |        |   |  |
| VIN                             |      |        |   |  |
| Server name or address          |      |        |   |  |
| 176.122.115.66 ×                |      |        |   |  |
| VPN type                        |      |        |   |  |
| Autom Stic V                    |      |        |   |  |
| Type of sign-in info            |      |        |   |  |
|                                 | Save | Cancel | ] |  |
|                                 |      |        |   |  |

- 9. Type of sign-in info should be set to Username and password
- 10. Enter the name and password which is active on the server
- 11. Click Save and the VPN connection will be displayed
- 12. Click on the connection and connect to it

| ← Settings         |                              | _ |  |
|--------------------|------------------------------|---|--|
| Ome                | VPN                          |   |  |
| Find a setting     | VPN                          |   |  |
| Network & Internet | + Add a VPN connection       |   |  |
| ⊕ Status           | VPN                          |   |  |
| 문 Ethernet         | Connecting to 176.122.115.66 |   |  |
| ଙ୍ଗି Dial-up       | Cancel                       |   |  |
| 000 V/DNI          |                              |   |  |

# TROUBLESHOOTING

If you encounter an error follow these steps

|     | •                  |                                                                                                    |
|-----|--------------------|----------------------------------------------------------------------------------------------------|
| 3   | Home               | VPN                                                                                                    |
| Fi  | nd a setting $\wp$ | VPN                                                                                                    |
| Vet | work & Internet    | + Add a VPN connection                                                                                                    |
| ₽   | Status             | VPN                                                                                                    |
| ₽   | Ethernet           | Can't connect to VPN                                                                                                    |
| R   | Dial-up            | A connection to the remote computer could not be<br>established. You might need to change the network<br>settings for this connection. |
| 80  | VPN                |                                                                                                    |
| 3   | Data usage         | Close                                                                                                    |

- 1. Go on the server computer
- 2. Go to Network and Sharing Center/ Change adapter settings
- 3. Right-click on incoming connection/ Properties/ Networking/IPv4/Properties
- 4. Check the box "Specify IP addresses" enter the pool of addresses
- 5. Connect and try again on another computer

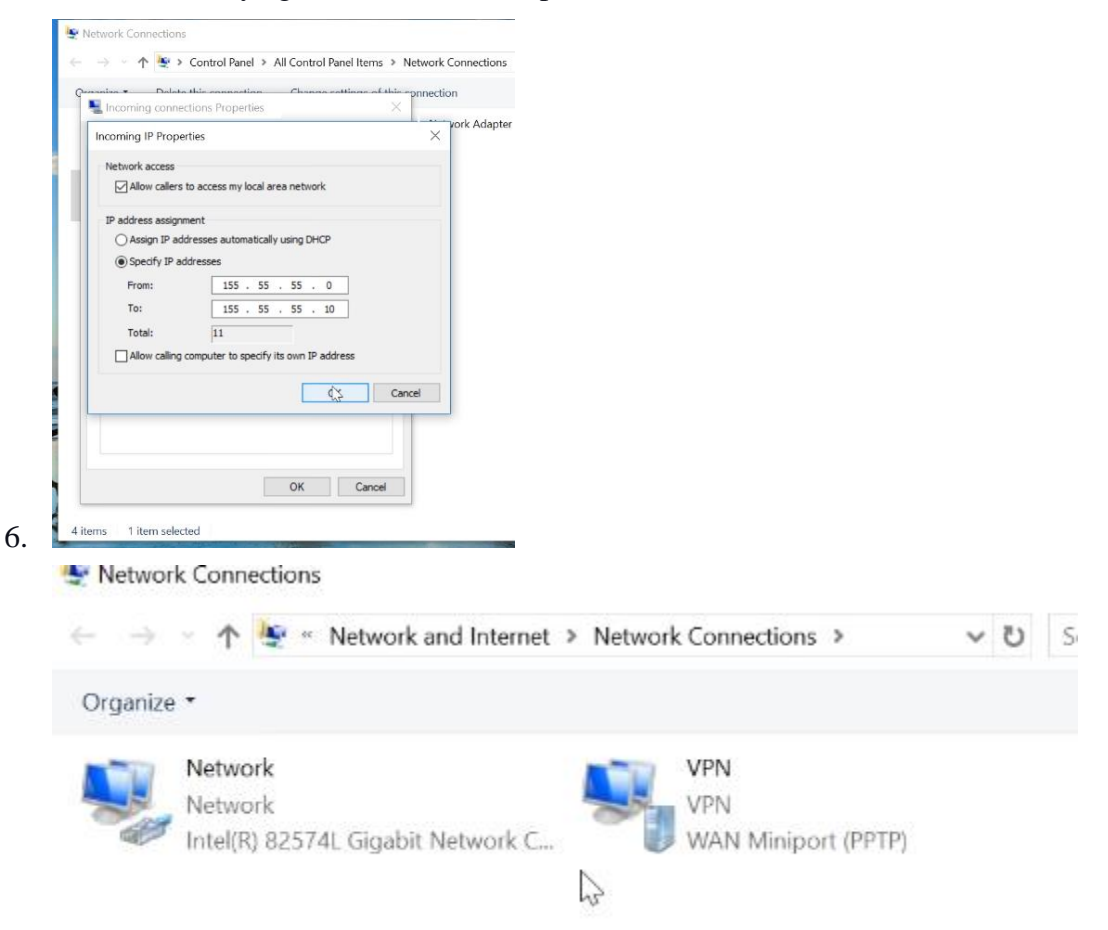

## GAINING ACCESS TO FOLDER

To access the shared folder in the computer which is the VPN server

- 1. Go to CMD on the VPN server and enter ipconfig
- 2. Go to the PC connected to VPN and enter the IP address into the address field with 2

backslashes before the address (\\)

| PPP adapter RAS<br>Connection-s<br>Link-local I<br>IPv4 Address<br>Subnet Mask<br>Default Gate                                                                                                    | (Dial In) Interface:<br>Decific DNS Suffix . :<br>Pv6 Address : fe80::3461:af29:60ac:b46c%26<br>: 155.55.0<br>: 255.255.255<br>Way                                                  |
|----------------------------------------------------------------------------------------------------|----------------------------------------------------------------------------------------------------|
| Image: Image of the sector of the sector | - □ ×<br>√ ?<br>5.0 → Search This PC ♪                                                                                                    |
| Quick access Cuick access This PC Desktop Documents Downloads Music Pictures Desktop                                                                                                    | <ul> <li>Folders (6)</li> <li>Devices and drives (2)</li> <li>Local Disk (C:)</li> <li>New Volume (D:)</li> <li>34.0 GB free of 57.2 GB</li> <li>1.92 GB free of 1.95 GB</li> </ul> |

#### TROUBLESHOOTING

If nothing happens when you press enter follow these steps

1. Go to the VPN server computer and go to Control Panel/ Windows/ Firewall/ Advanced settings

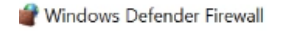

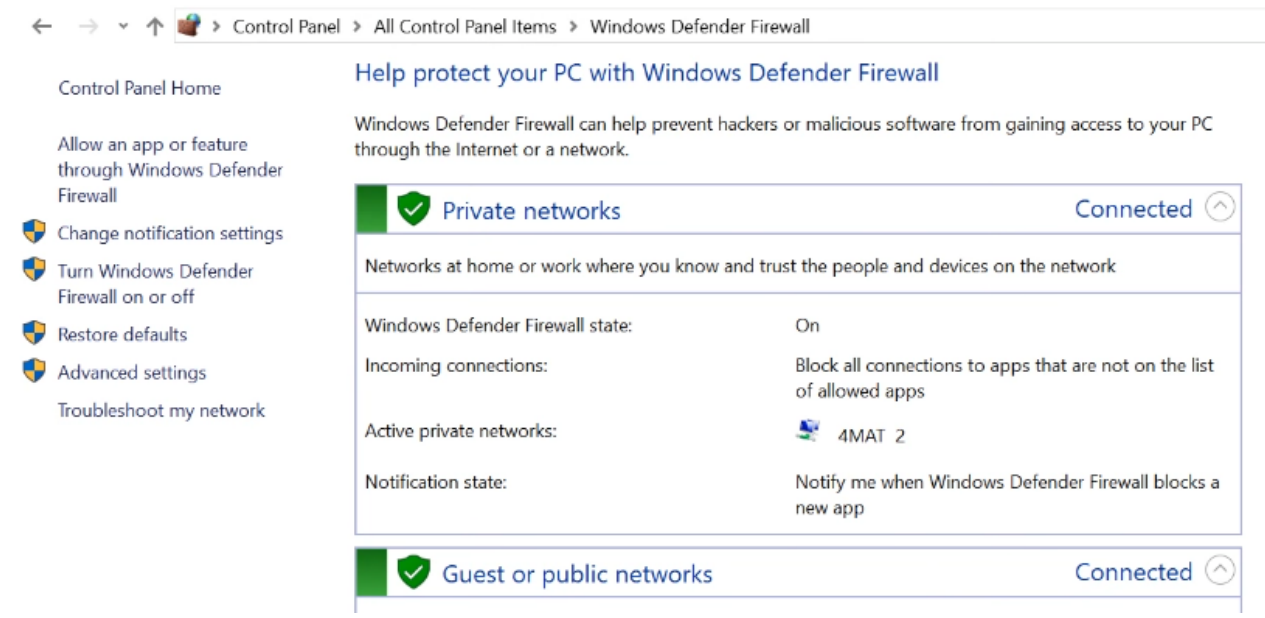

2. Go to Inbound rules and find the rule named "Net logon Service (NP-in) and enable it

| Windows Defender Firewall with | Inbound Rules                      |                          |         |         |        |          |          |                 | Actio | ons                  |
|--------------------------------|------------------------------------|--------------------------|---------|---------|--------|----------|----------|-----------------|-------|----------------------|
| Inbound Rules                  | Name                               | Group                    | Profile | Enabled | Action | Override | Program  | Local Address ^ | Inbo  | und Rules            |
| Connection Security Rules      | Microsoft Sticky Notes             | Microsoft Sticky Notes   | Domai_  | Yes     | Allow  | No       | Any      | Any             | 13    | New Rule             |
| Monitoring                     | Microsoft Sticky Notes             | Microsoft Sticky Notes   | Domai_  | Yes     | Allow  | No       | Any      | Any             |       | Eilter by Drofile    |
|                                | Microsoft Store                    | Microsoft Store          | All     | Yes     | Allow  | No       | Any      | Any             |       | Filter by Fronie     |
|                                | 🔮 Microsoft Store                  | Microsoft Store          | All     | Yes     | Allow  | No       | Any      | Any             | N V   | Filter by State      |
|                                | Minecraft for Windows 10           | Minecraft for Windows 10 | All     | Yes     | Allow  | No       | Any      | Any             | V     | Filter by Group      |
|                                | 🔮 Mobile Plans                     | Mobile Plans             | Domai_  | Yes     | Allow  | No       | Any      | Any             |       | View                 |
|                                | 🔮 Movies & TV                      | Movies & TV              | Domai_  | Yes     | Allow  | No       | Any      | Any             | 100   |                      |
|                                | 🔮 Movies & TV                      | Movies & TV              | Domai_  | Yes     | Allow  | No       | Any      | Any             | G     | Refresh              |
|                                | 🔮 My Office                        | My Office                | Domai_  | Yes     | Allow  | No       | Any      | Any             |       | Export List          |
|                                | 🔮 My Office                        | My Office                | Domai_  | Yes     | Allow  | No       | Any      | Any             | ?     | Help                 |
|                                | 🔮 My Office                        | My Office                | Domai   | Yes     | Allow  | No       | Any      | Any             |       |                      |
|                                | 🐼 Netlogon Service (NP-In)         | Netlogon Service         | All     | Yes     | Allow  | No       | System   | Any             | Net   | ogon Service (NP-In) |
|                                | Netlogon Service Authz (RPC)       | Netlogon Service         | All     | No      | Allow  | No       | %System  | Any             | ۲     | Disab Rule           |
|                                | Setwork Discovery (LLMNR-UDP-In)   | Network Discovery        | Private | Yes     | Allow  | No       | %System_ | Any             | 1     | Cut                  |
|                                | Network Discovery (LLMNR-UDP-In)   | Network Discovery        | Domai_  | No      | Allow  | No       | %System  | Any             | DS.   | C                    |
|                                | Setwork Discovery (NB-Datagram-In) | Network Discovery        | Private | Yes     | Allow  | No       | System   | Any             | 95    | Сору                 |
|                                | Network Discovery (NB-Datagram-In) | Network Discovery        | Public  | No      | Allow  | No       | System   | Any             | ×     | Delete               |
|                                | Network Discovery (NB-Datagram-In) | Network Discovery        | Domain  | No      | Allow  | No       | System   | Any             | 1     | Properties           |
|                                | Network Discovery (NB-Name-In)     | Network Discovery        | Domain  | No      | Allow  | No       | System   | Any             | 2     | Hele                 |
|                                | Setwork Discovery (NB-Name-In)     | Network Discovery        | Private | Yes     | Allow  | No       | System   | Any             |       | nep                  |
|                                | Network Discovery (NB-Name-In)     | Network Discovery        | Public  | No      | Allow  | No       | System   | Any             |       |                      |
|                                | 🔇 Network Discovery (Pub-WSD-In)   | Network Discovery        | Private | Yes     | Allow  | No       | %System_ | Any             |       |                      |
|                                | Network Discovery (Pub-WSD-In)     | Network Discovery        | Domai   | No      | Allow  | No       | %System_ | Any             |       |                      |
|                                | Network Discovery (SSDP-In)        | Network Discovery        | Domai_  | No      | Allow  | No       | %System  | Any             |       |                      |
|                                | Network Discovery (SSDP-In)        | Network Discovery        | Private | Yes     | Allow  | No       | %System  | Any             |       |                      |

3. Now go back and try to connect to the VPN shared folder

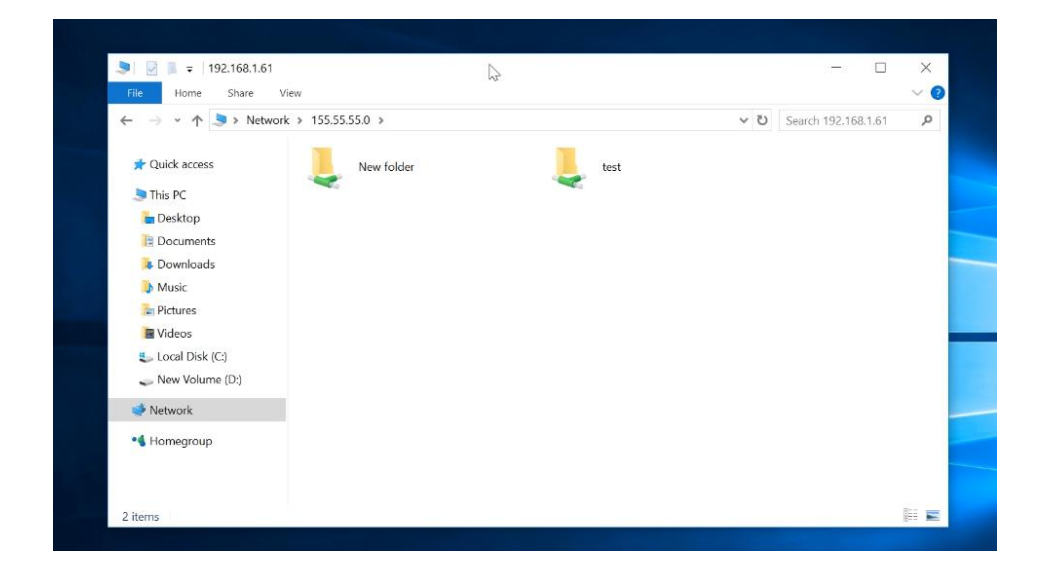

## SETTING UP PORT FORWARDING

If you have your server set up on a router you must set up forwarding for port 1723.

- 1. Log into Router settings
- 2. Forwarding/Virtual server
- 3. Add new/ enter service port 1723
- 4. Enter the IP address of the computer where the VPN server will be created
- 5. Protocol All
- 6. Status Enabled

| Service Port:        | 1723 (XX-XX or XX)                                   |
|----------------------|------------------------------------------------------|
| Internal Port:       | (XX, Enter a specific port number or leave it blank) |
| IP Address:          | 192.168.0.105                                        |
| Protocol:            | All                                                  |
| Status:              | Enabled                                              |
| Common Service Port: | Select One                                           |

# **TP-LINK**°

| Status            |                 |               |               |            |         |               |
|-------------------|-----------------|---------------|---------------|------------|---------|---------------|
| Quick Setup       | Virtual Serv    | vers          |               |            |         |               |
| WPS               |                 |               |               |            |         |               |
| Network           |                 |               |               |            |         |               |
| Wireless          | ID Service Port | Internal Port | IP Address    | Protocol   | Status  | Modify        |
| рнср              | 1 1723          | 1723          | 192.168.0.105 | All        | Enabled | Modify Delete |
| Forwarding        |                 |               |               |            |         |               |
| Virtual Servers   | Add New         | Enable All    | Disable All   | Delete All |         |               |
| Port Triggering   | W24             |               |               |            |         |               |
| DMZ               |                 |               | Previous      | Next       |         |               |
| UPnP              |                 |               | TTOYIOGO      | HOAL       |         |               |
| Security          |                 |               |               |            |         |               |
| Parental Control  |                 |               |               |            |         |               |
| Access Control    |                 |               |               |            |         |               |
| Advanced Routing  |                 |               |               |            |         |               |
| Bandwidth Control |                 |               |               |            |         |               |
| IP & MAC Binding  |                 |               |               |            |         |               |
| Dynamic DNS       |                 |               |               |            |         |               |
| System Tools      |                 |               |               |            |         |               |
| Loqout            |                 |               |               |            |         |               |

## **INTERNET ACCESS ON VPN**

Once that is set up you want to ensure that the VPN connection still has internet access

1. When VPN is disconnected go to network and Sharing Center/ Change adapter settings

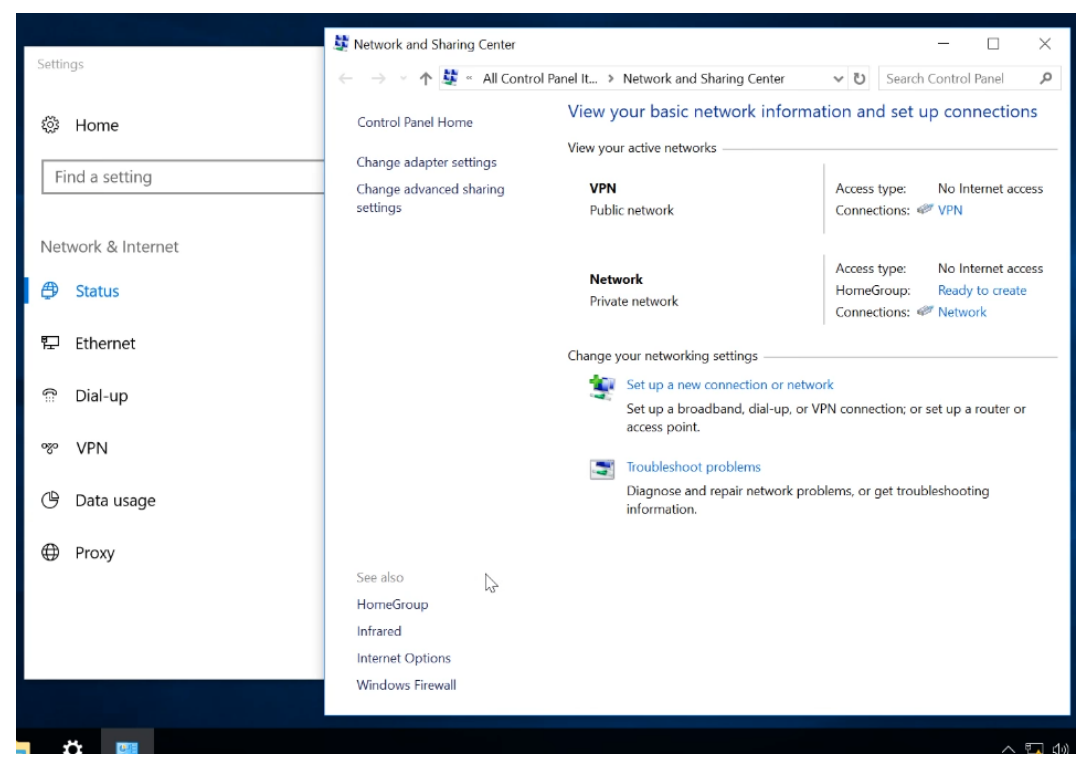

- 2. Right-click on the created VPN connection and select properties/Networking/IPv4
- 3. Click advanced/ In IP settings uncheck the box next to default gateway in the remote.

Now when you connect the internet connection will not drop

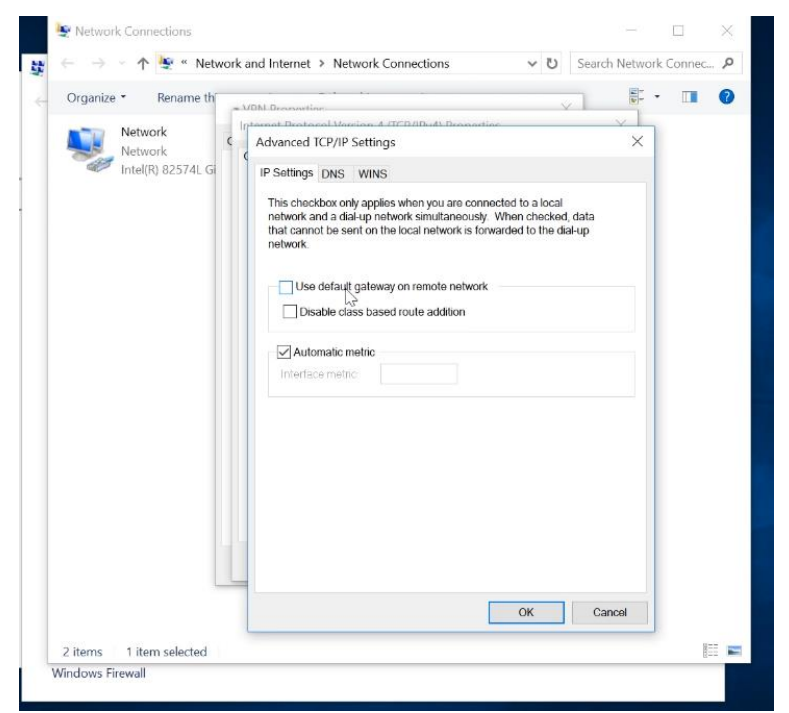

| + | Add a VPN connection |                  |            |
|---|----------------------|------------------|------------|
| જ | VPN<br>Connected     |                  |            |
|   |                      | Advanced options | Disconnect |

#### CONCLUSION

In conclusion, VPNs are used to have anonymous browsing where your actual IP is concealed. VPN makes your location unknown which can be beneficial. An example would be someone who plays video games. If someone is mad with them online they could find the area you live in and DDOS attack you. Many people use the VPN for travel as there are restrictions in some countries to what website and applications you are using.

# References

1. Ndichu, S., Mcoyowo, S., Okoyo, H., & Wekesa, C. (2020). Information Technology and Computer Science. *Information Technology and Computer Science*, *5*, 38–51. <u>https://doi.org/10.5815/ijitcs.2020.05.03</u>

Proper virtual private network (VPN) solution - researchgate. (n.d.). Retrieved January 16, 2022, from <u>https://www.researchgate.net/profile/Ahmed-</u>

Jaha/publication/224373633\_Proper\_Virtual\_Private\_Network\_VPN\_Solution/links/590e41d045 8515978185c7b7/Proper-Virtual-Private-Network-VPN-Solution.pdf

The University of Akron ideaexchange@uakron. (n.d.). Retrieved January 16, 2022, from

https://ideaexchange.uakron.edu/cgi/viewcontent.cgi?article=2432&context=honors\_resear ch\_projects

- EasyVPN: IPsec Remote Access Made Easy. Check out the new USENIX Web site. (n.d.). Retrieved January 16, 2022, from https://www.usenix.org/legacy/events/lisa03/tech/full\_papers/benvenuto/benvenuto\_html/
- Attestation-based policy enforcement for remote access. (n.d.). Retrieved January 16, 2022, from https://courses.cs.vt.edu/~cs5204/fall10-kafura-BB/Papers/TPM/Attestation-based-policy-enforcement.pdf
- Brad, J. (n.d.). On the establishment of an access VPN in broadband access ...
   Retrieved January 16, 2022, from http://rcohen.cs.technion.ac.il/PAPERS/access-vpn.pdf
- Ghip, F. (n.d.). Comparison of machine-learning ... tandfonline.com. Retrieved January 16, 2022, from https://www.tandfonline.com/doi/pdf/10.1080/23742917.2017.1321891
- 8. Fergoson, P. (1998, April 21). Whats a VPN. Retrieved from https://citeseerx.ist.psu.edu/viewdoc/download?doi=10.1.1.169.7689&rep=rep1&type=pdf
- An Analysis of the Privacy and Security Risks of Android VPN Permissionenabled Apps. (n.d.). Retrieved January 16, 2022, from https://dl.acm.org/doi/pdf/10.1145/2987443.2987448
- Springer, C. (n.d.). Customer Management and control of broadband ... springer. Retrieved January 16, 2022, from https://link.springer.com/content/pdf/10.1007%2F978-0-387-35180-3\_23.pdf